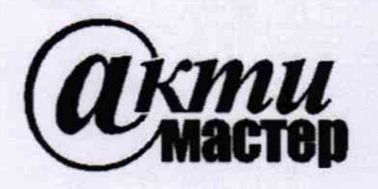

Акционерное Общество «АКТИ-Мастер» АКТУАЛЬНЫЕ КОМПЬЮТЕРНЫЕ ТЕХНОЛОГИИ и ИНФОРМАТИКА

127106, Москва, Нововладыкинский проезд, д. 8, стр. 4 тел./факс (495)926-71-70 E-mail: <u>post@actimaster.ru</u> <u>http://www.actimaster.ru</u>

# **УТВЕРЖДАЮ**

Генеральный директор АО «АКТИ-Мастер»

В.В. Федулов « 27 ж февраля 2020 г. АКТИ-Мастер TI-Master OCKB!

# Государственная система обеспечения единства измерений

Преобразователи напряжения измерительные аналого-цифровые модульные NI 4461, NI 4462, NI 4495, NI 4496, NI 4498

Методика поверки NI4461/МП-2020

Заместитель генерального директора по метрологии АО «АКТИ-Мастер»

han

Д.Р. Васильев

г. Москва 2020 Настоящая методика поверки распространяется на преобразователи напряжения измерительные аналого-цифровые модульные NI 4461, NI 4462, NI 4495, NI 4496, NI 4498 (далее – модули), и устанавливает методы и средства их поверки.

Интервал между поверками – 1 год.

# 1 ОПЕРАЦИИ ПОВЕРКИ

1.1 При проведении поверки должны быть выполнены операции, указанные в таблице 1.

| Наименование операции                                                   | Номер пункта | Проведение операции<br>при поверке |               |
|-------------------------------------------------------------------------|--------------|------------------------------------|---------------|
|                                                                         | методики     | первичной                          | периодической |
| Внешний осмотр и подготовка к поверке                                   | 6            | да                                 | да            |
| Общие указания по выполнению поверки                                    | 7.1          | да                                 | да            |
| Опробование (тестирование и идентификация)                              | 7.2          | да                                 | да            |
| Операции определения метрологических характеристик                      | 7.3          |                                    |               |
| Определение смещения нуля напряжения АЦП                                | 7.3.1        | да                                 | да            |
| Определение погрешности измерения напряжения АЦП на частоте 1 kHz       | 7.3.2        | да                                 | да            |
| Определение неравномерности амплитудно-<br>частотной характеристики АЦП | 7.3.3        | да                                 | да            |
| Определение смещения нуля напряжения ЦАП                                | 7.3.4        | да                                 | да            |
| Определение погрешности воспроизведения напряжения ЦАП на частоте 1 kHz | 7.3.5        | да                                 | да            |
| Определение неравномерности амплитудно-<br>частотной характеристики ЦАП | 7.3.6        | да                                 | да            |
| Определение погрешности измерения частоты                               | 7.3.7        | да                                 | да            |

Таблица 1 – Операции поверки

1.2 Операции 7.3.4 - 7.3.6 выполняются только для модуля NI 4461.

1.3 Если у поверяемого модуля используются не все измерительные каналы, то по запросу пользователя периодическая поверка может быть проведена для указанных в запросе каналов, при этом должна быть сделана соответствующая запись в свидетельстве о поверке.

# 2 СРЕДСТВА ПОВЕРКИ

2.1 Рекомендуется применять средства поверки, указанные в таблице 2.

| Наименование<br>средства поверки     | Номер<br>пункта<br>методики | Рекомендуемый тип<br>средства поверки,<br>регистрационный номер реестра            |
|--------------------------------------|-----------------------------|------------------------------------------------------------------------------------|
| 1                                    | 2                           | 3                                                                                  |
|                                      | Средства из                 | мерений                                                                            |
| Калибратор переменного<br>напряжения | 7.3.2, 7.3.3<br>7.3.7       | Калибратор универсальный 9100<br>(с опцией 100);<br>регистрационный номер 25985-09 |
| Измеритель переменного<br>напряжения | 7.3.3, 7.3.5<br>7.3.6       | Мультиметр цифровой модульный<br>NI PXIe-4081;<br>регистрационный номер 68422-17   |

Таблица 2 - Средства поверки

стр. 2 из 15

| Продолжение таблицы 2                            |                |                                                               |
|--------------------------------------------------|----------------|---------------------------------------------------------------|
| 1                                                | 2              | 3                                                             |
| Вспомогатели                                     | ьное оборудова | ание и принадлежности                                         |
| Компьютер (для модулей с интерфейсами PCI, PCIe) | Разделы 6, 7   | HDD ≥ 40 GB, O3У ≥ 512 MB<br>слот PCI (PCIe)                  |
| Шасси РХІ (РХІе) с модулем контроллера           | Разделы 6, 7   | Шасси National Instruments PXIe-1071 с контроллером PXIe-8105 |
| Монитор, клавиатура,<br>манипулятор «мышь»       | Разделы 6, 7   |                                                               |
| Кабель соединительный, 2 шт.                     | 7.3.2 - 7.3.7  | BNC(m,f)                                                      |
| Кабель соединительный                            | 7.3.1 - 7.3.3  | Infiniband - BNC(f); National Instruments                     |
| (для NI 4495, NI 4496, NI 4498)                  | 7.3.7          | SHB4X-8BNC p/n 197516-01                                      |
| Короткозамыкатель                                | 7.3.1          | BNC(m)                                                        |
| Адаптер, 2 шт.                                   | 7.3.2 - 7.3.7  | BNC(m)-banana                                                 |
| Тройник                                          | 7.3.3          | BNC(m,f,f)                                                    |
| Π                                                | рограммное об  | беспечение                                                    |
| Операционная система                             | Разделы 6, 7   | Windows (XP, 7, 10)                                           |
| Драйвер                                          | Разделы 6, 7   | National Instruments "DAQmx",<br>версия не ниже 9.2.0         |
| Программа управляющая                            | Разделы 6, 7   | National Instruments<br>"Measurement & Automation Explorer"   |
| Программа управляющая                            | Разделы 6, 7   | National Instruments<br>"LabVIEW Signal Express"              |

2.2 Средства измерений должны быть исправны, поверены и иметь документы о поверке.

2.3 Допускается применять другие аналогичные средства поверки, обеспечивающие определение метрологических характеристик поверяемых модулей с требуемой точностью.

# З ТРЕБОВАНИЯ К КВАЛИФИКАЦИИ ПОВЕРИТЕЛЕЙ

К проведению поверки допускаются лица с высшим или среднетехническим образованием, имеющие практический опыт в области электрических измерений.

# 4 ТРЕБОВАНИЯ БЕЗОПАСНОСТИ

4.1 При проведении поверки должны быть соблюдены требования безопасности в соответствии с ГОСТ 12.3.019-80.

4.2 Во избежание несчастного случая и для предупреждения повреждения модуля необходимо обеспечить выполнение следующих требований:

 подсоединение оборудования к сети должно производиться с помощью сетевого кабеля, предназначенного для данного шасси;

 заземление оборудования должно производиться посредством заземляющего контакта сетевого кабеля;

 запрещается производить установку и изъятие модуля из слота при включенном шасси (компьютере);

- запрещается производить подсоединение кабелей к контактам модуля или отсоединение от них, когда имеется напряжение на выходе или входе модуля;

- запрещается работать с модулем при обнаружении его явного повреждения.

NI 4461, NI 4462, NI 4495, NI 4496, NI 4498. Методика поверки

стр. 3 из 15

# 5 УСЛОВИЯ ОКРУЖАЮЩЕЙ СРЕДЫ ПРИ ПОВЕРКЕ

При проведении поверки должны соблюдаться следующие условия окружающей среды:

температура воздуха (23 ±5) °С;

относительная влажность воздуха от 30 до 70 %;

- атмосферное давление от 84 до 106.7 kPa.

# 6 ВНЕШНИЙ ОСМОТР И ПОДГОТОВКА К ПОВЕРКЕ

#### 6.1 Внешний осмотр

6.1.1 При проведении внешнего осмотра проверяются:

- чистота и исправность разъемов модуля;

- отсутствие механических повреждений модуля;
- правильность маркировки и комплектность модуля.

6.1.2 При наличии дефектов или повреждений, препятствующих нормальной эксплуатации поверяемого модуля, его следует направить в сервисный центр для проведения ремонта.

## 6.2 Подготовка к поверке

6.2.1 Перед началом работы следует изучить руководство по эксплуатации модуля, а также руководства по эксплуатации применяемых средств поверки.

6.2.2 Выполнить установку поверяемого модуля и подсоединение компьютера (контроллера) в соответствии с указаниями руководства по эксплуатации.

6.2.4 До начала операций поверки выдержать модуль и оборудование во включенном состоянии в соответствии с указаниями руководств по эксплуатации.

Минимальное время прогрева модуля 30 min.

6.2.5 Перед выполнением операций выполнить автоподстройку мультиметра (Self-Calibrate).

# 7 ПРОВЕДЕНИЕ ПОВЕРКИ

## 7.1 Общие указания по проведению поверки

7.1.1 Присоединения к сигнальным разъемам необходимо выполнять согласно указаниям руководства по эксплуатации модуля.

7.1.2 В процессе выполнения операций результаты измерений заносятся в протокол поверки. Полученные результаты должны укладываться в указанные в таблицах раздела 7 пределы допускаемых значений.

7.1.4 При получении отрицательных результатов по какой-либо операции необходимо повторить данную операцию.

При повторном отрицательном результате модуль следует направить в сервисный центр для проведения регулировки и/или ремонта.

## 7.2 Опробование (тестирование и идентификация)

7.2.1 Запустить программу "Measurement & Automation Explorer".

7.2.2 В меню "Software" найти "NI-DAQmx Device Driver". Проверить идентификацию версии программного продукта. Она должна быть не ниже 9.2.0.

7.2.3 В меню "Devices & Interfaces" найти поверяемый модуль, кликнуть на наименовании модуля в списке устройств, и запустить процедуру тестирования "Self-Test". После завершения процедуры тестирования должно появиться сообщение "The self-test completed successfully".

7.2.4 В меню "Devices & Interfaces" запустить процедуру автоподстройки "Self-Calibrate". После завершения процедуры автоподстройки должно появиться сообщение "The device was calibrated successfully".

7.2.5 Запустить программу "LabVIEW Signal Express". Убедиться в том, что появилось главное окно программы.

#### 7.3 Операции определения метрологических характеристик

## 7.3.1 Определение смещения нуля напряжения АЦП

7.3.1.1. Установить короткозамыкатель BNC(m) на вход канала AI0 поверяемого модуля. Для модулей NI 4495, NI 4496, NI 4498 использовать кабель Infiniband – BNC(f).

7.3.1.2 В меню программы "LabVIEW Signal Express" нажать клавишу "Add Step" и выбрать "Acquire Signals" – "DAQmx Acquire" – "Analog Input" – "Voltage".

В появившемся окне "Add Channels to Task" выбрать наименование модуля, номер канала ai0, и подтвердить выбор нажатием "OK".

7.3.1.3 В поле "Step Setup" сделать установки:

1) Voltage Input Setup – Signal Input Range: ввести первое значение диапазона измерений, указанное в столбце 2 таблицы 7.3.1 (Max Value – положительное значение, Min Value – отрицательное значение)

2) Timing Settings 200000 (200k) Samples to Read: 200000 (200k)

7.3.1.4 Нажать клавишу "Add Step" и далее выбрать "Analysis" – "Time-Domain Measurements" – "Amplitude and Levels".

7.3.1.5 Нажать клавишу "Run" (вторая слева вверху, которая после этого меняет свое наименование на "Stop").

Выждать несколько секунд до установления показаний и зафиксировать отображаемое в окне "DC Value" значение. Оно должно находиться в пределах, указанных в столбце 3 таблицы 7.3.1.

7.3.1.6 Задавать на модуле последовательно остальные диапазоны, указанные в столбце 1 таблицы 7.3.1.

Для установки нового диапазона необходимо каждый раз переходить в окно "DAQmx Acquire" и в поле "Step Setup" вводить требуемые значения Signal Input Range.

Переходя затем в окно "Amplitude and Levels", после установления показаний фиксировать отсчеты "DC Value". Они должны находиться в пределах, указанных в столбце 3 таблицы 7.3.1.

NI 4461, NI 4462, NI 4495, NI 4496, NI 4498. Методика поверки

стр. 5 из 15

| Диапазон, V | Измеренное<br>напряжение смещения<br>нуля, mV | Пределы допускаемых<br>значений, mV |
|-------------|-----------------------------------------------|-------------------------------------|
| 1           | 2                                             | _3                                  |
|             | NI 4461, NI 4462                              |                                     |
| ±0.316      |                                               | ±0.10                               |
| ±1          |                                               | ±0.20                               |
| ±3.16       |                                               | ±0.50                               |
| ±10         |                                               | ±0.70                               |
| ±31.6       |                                               | ±5.0                                |
| ±42.4       |                                               | ±7.0                                |
|             | NI 4495                                       | and all and a second second         |
| ±1          | The second state of the second state of       | ±0.50                               |
| ±10         |                                               | ±0.50                               |
|             | NI 4496                                       |                                     |
| ±1          |                                               | ±2.0                                |
| ±10         |                                               | ±2.0                                |
|             | NI 4498                                       |                                     |
| ±0.316      |                                               | ±2.0                                |
| ±1          |                                               | ±2.0                                |
| ±3.16       |                                               | ±2.0                                |
| ±10         |                                               | ±2.0                                |

7.3.1.7 Остановить процесс сбора данных нажатием клавиши "Stop".

7.3.1.8 Переместить короткозамыкатель BNC(m) на вход канала AI1.

7.3.1.9 Перейти в окно "DAQmx Acquire" и кликнуть правой кнопкой мыши на строке с номером канала в поле "Channel Settings" / "Voltage". Выбрать опцию "Change Physical Channel", в появившемся списке выбрать канал ail, и подтвердить выбор нажатием "ОК".

7.3.1.10 В окне "DAQmx Acquire" сделать установку диапазона напряжения:

Voltage Input Setup - Signal Input Range: ввести первое значение диапазона измерений, указанное в столбце 2 таблицы 7.3.1 (Max Value - положительное значение, Min Value отрицательное значение);

7.3.1.11 Перейти в окно "Amplitude and Levels", нажать клавишу "Run", и после установления показаний зафиксировать отображаемое в окне "DC Value" значение. Оно должно находиться в пределах, указанных в столбце 3 таблицы 7.3.1.

7.3.1.12 Выполнить действия по пункту 7.3.1.6 для остальных диапазонов.

7.3.1.13 Остановить процесс сбора данных нажатием клавиши "Stop".

7.3.1.14 Выполнить действия по пунктам 7.3.1.8 – 7.3.1.13 для остальных каналов модуля.

7.3.1.15 Закрыть окна "DAQmx Acquire", "Amplitude and Levels" с помощью правой клавиши мыши выбором опции "Delete".

7.3.1.16 Отсоединить короткозамыкатель от поверяемого модуля.

NI 4461, NI 4462, NI 4495, NI 4496, NI 4498. Методика поверки

стр. 6 из 15

### 7.3.2 Определение погрешности измерения напряжения АЦП на частоте 1 kHz

7.3.2.1 Установить калибратор в режим воспроизведения синусоидального напряжения, выход в положение "OFF", частоту 1 kHz.

7.3.2.2 Используя адаптер BNC(m)-banana, соединить вход канала AI0 поверяемого модуля с выходом калибратора.

Для модулей NI 4461, NI 4462 использовать кабель BNC(m,f).

Для модулей NI 4495, NI 4496, NI 4498 использовать кабель Infiniband - BNC(f).

Центральный проводник кабеля должен быть соединен с гнездом "HI" калибратора, экран кабеля – с гнездом "LO" калибратора.

7.3.2.3 В меню программы "LabVIEW Signal Express" нажать клавишу "Add Step" и выбрать "Acquire Signals" – "DAQmx Acquire" – "Analog Input" – " Voltage".

В появившемся окне "Add Channels to Task" выбрать наименование модуля, номер канала ai0, и подтвердить выбор нажатием "OK".

7.3.2.4 В поле "Step Setup" сделать установки:

1) Voltage Input Setup – Signal Input Range: ввести первое значение диапазона измерений, указанное в столбце 1 таблицы 7.3.1 (Max Value – положительное значение, Min Value – отрицательное значение)

2) Timing Settings Rate (Hz): 200000 (200k) Samples to Read: 200000 (200k)

7.3.2.5 Установить на калибраторе первое значение напряжения, указанное в столбце 2 таблицы 7.3.2, и перевести калибратор в положение "ON".

7.3.2.6 Нажать клавишу "Add Step" и далее выбрать "Analysis" – "Time-Domain Measurements" – "Amplitude and Levels".

7.3.2.7 Нажать клавишу "Run".

Выждать несколько секунд до установления показаний и зафиксировать отображаемое в окне "DC Value" значение. Оно должно находиться в пределах, указанных в столбце 4 таблицы 7.3.2.

7.3.2.8 Задавать на модуле последовательно остальные диапазоны, указанные в столбце 1 таблицы 7.3.2, и соответствующие значения напряжения на калибраторе.

Для установки нового диапазона необходимо каждый раз переходить в окно "DAQmx Acquire" и в поле "Step Setup" вводить требуемые значения Signal Input Range.

Переходя затем в окно "Amplitude and Levels", фиксировать отсчеты "DC Value". Они должны находиться в пределах, указанных в столбце 4 таблицы 7.3.2.

7.3.2.9 Остановить процесс сбора данных нажатием клавиши "Stop".

7.3.2.10 Перевести выход калибратора в положение "OFF".

7.3.2.11 Соединить с выходом калибратора вход канала AI1 поверяемого модуля, как указано в пункте 7.3.2.2.

7.3.2.12 Перейти в окно "DAQmx Acquire" и кликнуть правой кнопкой мыши на строке с номером канала в поле "Channel Settings" / "Voltage". Выбрать опцию "Change Physical Channel", в появившемся списке выбрать канал ai1, и подтвердить выбор нажатием "OK".

7.3.2.13 Установить на калибраторе первое значение напряжения, указанное в столбце 2 таблицы 7.3.2, и перевести калибратор в положение "ON".

стр. 7 из 15

7.3.2.14 Перейти в окно "Amplitude and Levels", нажать клавишу "Run".

После установления показаний зафиксировать значение "RMS Value" для канала AI1. Оно должно находиться в пределах, указанных в столбце 4 таблицы 7.3.2.

7.3.2.15 Выполнить действия по пунктам 7.3.2.8, 7.3.2.9 для остальных диапазонов.

7.3.2.16 Перевести выход калибратора в положение "OFF".

7.3.2.17 Выполнить действия по пунктам 7.3.2.11 – 7.3.2.16 для остальных каналов модуля.

7.3.2.18 Закрыть окна "DAQmx Acquire" и "Amplitude and Levels" с помощью правой клавиши мыши выбором опции "Delete".

7.3.2.19 Отсоединить кабель от поверяемого модуля.

| Таблица 7.3.2 – Погрешность измерения переменного напряжения А | .ЦП на частоте 1 kHz |
|----------------------------------------------------------------|----------------------|
|----------------------------------------------------------------|----------------------|

| Диапазон, V | Установленное на<br>калибраторе<br>напряжение, rms | Измеренное<br>значение<br>напряжения | Пределы допускаемых<br>значений |  |
|-------------|----------------------------------------------------|--------------------------------------|---------------------------------|--|
| 1           | 2                                                  | 3                                    | 4                               |  |
|             | NI 44                                              | 61, NI 4462                          |                                 |  |
| ±0.316      | 200 mV                                             |                                      | (199.20 200.80) mV              |  |
| ±1          | 0.7 V                                              |                                      | (697.35 702.65) mV              |  |
| ±3.16       | 2 V                                                |                                      | (1.9925 2.0075) V               |  |
| ±10         | 7 V                                                |                                      | (6.9748 7.0252) V               |  |
| ±31.6       | 20 V                                               |                                      | (19.925 20.075) V               |  |
| ±42.4       | 25 V                                               |                                      | (24.905 25.095) V               |  |
|             | N                                                  | NI 4495                              |                                 |  |
| ±1          | 0.7 V                                              |                                      | (696.00 704.00) mV              |  |
| ±10         | 7 V                                                |                                      | (6.9645 7.0355) V               |  |
|             | N                                                  | NI 4496                              |                                 |  |
| ±l          | 0.7 V                                              |                                      | (689.60 710.40) mV              |  |
| ±10         | 7 V                                                |                                      | (6.914 7.086) V                 |  |
| NI 4498     |                                                    |                                      |                                 |  |
| ±0.316      | 200.00 mV                                          |                                      | (195.60 204.40) mV              |  |
| ±1          | 0.7 V                                              |                                      | (689.60 710.40) mV              |  |
| ±3.16       | 2 V                                                |                                      | (1.974 2.026) V                 |  |
| ±10         | 7 V                                                |                                      | (6.914 7.086) V                 |  |

## 7.3.3 Определение неравномерности амплитудно-частотной характеристики АЦП

7.3.3.1 Установить калибратор в режим воспроизведения синусоидального напряжения, выход в положение "OFF", уровень 3 V rms, частоту 1 kHz.

7.3.3.2 Установить на вход канала AI0 поверяемого модуля тройник BNC(m,f,f).

Для модулей NI 4495, NI 4496, NI 4498 использовать кабель Infiniband - BNC(f).

Используя адаптер BNC(m)-banana и кабель BNC(m,f), соединить одно из выходных плеч тройника с выходом калибратора. Центральный проводник кабеля должен быть соединен с гнездом "HI" калибратора, экран кабеля – с гнездом "LO" калибратора.

Используя адаптер BNC(m)-banana и кабель BNC(m,f), соединить другое выходное плечо тройника с входом мультиметра. Центральный проводник кабеля должен быть соединен с гнездом "HI" мультиметра, экран кабеля – с гнездом "LO" мультиметра.

7.3.3.3 Выбрать на мультиметре режим "ACV", предел измерения 5 V.

7.3.3.4 В меню программы "LabVIEW Signal Express" нажать клавишу "Add Step" и выбрать "Acquire Signals" – "DAQmx Acquire" – "Analog Input" – " Voltage".

В появившемся окне "Add Channels to Task" выбрать наименование модуля, номер канала ai0, и подтвердить выбор нажатием "OK".

7.3.3.5 В поле "Step Setup" сделать установки:

1) Voltage Input Setup – Signal Input Range: ввести ±10 V (Max Value – положительное значение, Min Value – отрицательное значение)

2) Timing Settings Rate (Hz): 200000 (200k) Samples to Read: 200000 (200k)

7.3.3.6 Перевести калибратор в положение "ON".

Подстроить уровень напряжения на калибраторе таким образом, чтобы отсчет мультиметра был равен (3.0000 ±0.0001) V.

7.3.3.7 Нажать клавишу "Add Step" и далее выбрать "Analysis" – "Time-Domain Measurements" – "Amplitude and Levels".

7.3.3.8 Нажать клавишу "Run" и зафиксировать отображаемый в окне "RMS Value" отсчет напряжения как U<sub>1</sub>.

7.3.3.9 Устанавливать на калибраторе последовательно остальные значения частоты, указанные в столбце 1 таблицы 7.3.3, каждый раз подстраивая уровень на калибраторе таким образом, чтобы отсчет мультиметра был равен (3.0000 ±0.0001) V.

Фиксировать отсчеты "RMS Value".

7.3.3.10 Остановить процесс сбора данных нажатием клавиши "Stop".

7.3.3.11 Перевести выход калибратора в положение "OFF".

7.3.3.12 Рассчитать значения б<sub>F</sub> неравномерности АЧХ для каждой частоты по формуле

$$S_F = [(U_F - U_1) / U_1] \cdot 100 \%$$
, где

U<sub>1</sub> – отсчет напряжения на частоте 1 kHz, зафиксированный в пункте 7.3.3.8;

U<sub>F</sub> – отсчет напряжения, зафиксированный в пункте 7.3.3.9 для соответствующей частоты.

Значения неравномерности  $\delta_F$  АЧХ не должны превышать предельных значений, указанных в столбце 3 таблицы 7.3.3.

7.3.3.13 Выполнить соединения входа канала AI1 модуля с калибратором и мультиметром, как указано в пункте 7.3.3.2.

7.3.3.14 Перейти в окно "DAQmx Acquire" и кликнуть правой кнопкой мыши на строке с номером канала в поле "Channel Settings" / "Voltage". Выбрать опцию "Change Physical Channel", в появившемся списке выбрать канал ail, и подтвердить выбор нажатием "OK".

7.3.3.14. Установить на калибраторе частоту 1 kHz, и перевести его в положение "ON". Подстроить уровень на калибраторе таким образом, чтобы отсчет мультиметра был равен (7.0000 ± 0.0001) V.

7.3.3.15 Перейти в окно "Amplitude and Levels".

7.3.3.16 Выполнить действия по пунктам 7.3.3.8 - 7.3.3.12 для канала AI1.

NI 4461, NI 4462, NI 4495, NI 4496, NI 4498. Методика поверки

7.3.3.17 Выполнить действия по пунктам 7.3.3.13 – 7.3.3.16 для остальных каналов модуля.

7.3.3.18 Отсоединить кабели от калибратора, мультиметра и поверяемого модуля.

| Частота, kHz | Измеренное значение<br>неравномерности АЧХ, % | Пределы допускаемых<br>значений, % (dB) |
|--------------|-----------------------------------------------|-----------------------------------------|
| 1            | 2                                             | 3                                       |
|              | NI 4461, NI 4462                              |                                         |
| 20           |                                               | ±0.07 % (±0.006 dB)                     |
| 45           |                                               | ±0.35 % (±0.03 dB)                      |
| 92           | a line of the second second                   | ±1.2 % (±0.1 dB)                        |
|              | NI 4495, NI 4496, NI 4498                     |                                         |
| 20           |                                               | ±0.035 % (±0.003 dB)                    |
| 45           |                                               | ±0.12 % (±0.01 dB)                      |
| 92           |                                               | ±0.6 % (±0.05 dB)                       |

Таблица 7.3.3 – Неравномерность амплитудно-частотной характеристики АЦП

## 7.3.4 Определение смещения нуля напряжения ЦАП (NI 4461)

7.3.4.1 Выбрать на мультиметре режим "DCV", предел измерения 100 mV.

7.3.4.2 Используя адаптер BNC(m)-banana и кабель BNC(m,f), соединить выход канала AOO поверяемого модуля с входом мультиметра. Центральный проводник кабеля должен быть соединен с гнездом "HI" мультиметра, экран кабеля – с гнездом "LO" мультиметра.

7.3.4.3 В меню программы "LabVIEW Signal Express" нажать клавишу "Add Step" и выбрать "Create Signals" – "Create Analog Signal".

В поле "Step Setup", "Configuration" сделать установки:

1) Signal type: DC Signal; Repeated Signal

2) Offset: 0 V
3) Sampling Conditions
Sample rate (S/s): 200000 (200k)
Block size (samples): 200000 (200k)

7.3.4.4 В меню программы "LabVIEW Signal Express" нажать клавишу "Add Step" и выбрать "Generate signals", "DAQmx Generate", "Analog Output", "Voltage".

В окне "Add Channels to Task" выбрать наименование модуля, номер канала ao0, и подтвердить выбор нажатием "ОК".

В поле "Step Setup" сделать установки:

1) Generation Mode: Continuous Samples

2) Voltage Output Setup – Signal Output Range: ввести первое значение диапазона измерений, указанное в столбце 1 таблицы 7.3.4 (Max Value – положительное значение, Min Value – отрицательное значение)

7.3.4.5 Запустить генерацию сигнала нажатием клавиши "Run".

После установления показаний зафиксировать отсчет мультиметра. Он должен находиться в пределах допускаемых значений, указанных в столбце 3 таблицы 7.3.4.

7.3.4.6 Задавать в окне DAQmx Generate" последовательно остальные диапазоны Signal Output Range (Max Value – положительное значение, Min Value – отрицательное значение), указанные в столбце 1 таблицы 7.3.4.

После установления показаний фиксировать отсчеты мультиметра. Они должны находиться в пределах допускаемых значений, указанных в столбце 3 таблицы 7.3.4.

7.3.4.7 Остановить генерацию сигнала нажатием клавиши "Stop".

7.3.4.8 Пересоединить кабель на выход канала AO1.

7.3.4.9 В окне "DAQmx Generate" кликнуть правой кнопкой мыши на строке с номером канала в поле "Channel Settings". Выбрать опцию "Change Physical Channel", в появившемся списке выбрать канал ao1, и подтвердить выбор нажатием "OK".

7.3.4.10 В поле Voltage Output Setup – Signal Output Range ввести первое значение диапазона измерений, указанное в столбце 1 таблицы 7.3.4 (Max Value – положительное значение, Min Value – отрицательное значение).

7.3.4.11 Выполнить действия по пунктам 7.3.4.5, 7.3.4.7 для канала АО1.

7.3.4.12 Закрыть окна "Create Analog Signal", "DAQmx Generate" с помощью правой клавиши мыши выбором опции "Delete".

7.3.4.13 Отсоединить кабель и мультиметр от поверяемого модуля.

| Диапазон, V | Измеренное<br>напряжение смещения<br>нуля, mV | Пределы допускаемых<br>значений, mV |
|-------------|-----------------------------------------------|-------------------------------------|
| 1           | 2                                             | 3                                   |
| ±0.1        |                                               | ±1                                  |
| ±1          |                                               | ±1                                  |
| ±10         |                                               | ±1                                  |

Таблица 7.3.4 – Смещение нуля напряжения ЦАП (NI 4461)

# 7.3.5 Определение погрешности воспроизведения напряжения ЦАП на частоте 1 kHz (NI 4461)

7.3.5.1 Выбрать на мультиметре режим "ACV", предел измерения 500 mV.

7.3.5.2 Используя адаптер BNC(m)-banana и кабель BNC(m,f), соединить выход канала AOO поверяемого модуля с входом мультиметра. Центральный проводник кабеля должен быть соединен с гнездом "HI" мультиметра, экран кабеля – с гнездом "LO" мультиметра.

7.3.5.3 В меню программы "LabVIEW Signal Express" нажать клавишу "Add Step" и выбрать "Create Signals" – "Create Analog Signal".

В поле "Step Setup", "Configuration" сделать установки:

1) Signal type: Sine wave; Repeated Signal

2) Offset: 0 V

3) Sampling Conditions

Sample rate (S/s): 200000 (200k)

Block size (samples): 200000 (200k)

4) Frequency: 1 kHz

5) Amplitude: ввести значение, указанное в столбце 2 таблицы 7.3.5.

7.3.5.4 В меню программы "LabVIEW Signal Express" нажать клавишу "Add Step" и выбрать "Generate signals", "DAQmx Generate", "Analog Output", "Voltage".

В окне "Add Channels to Task" выбрать наименование модуля, номер канала ao0, и подтвердить выбор нажатием "ОК".

7.3.5.5 В поле "Step Setup" окна "Create Analog Signal" сделать установки:

1) Generation Mode: Continuous Samples

2) Voltage Output Setup – Signal Output Range: ввести значение диапазона измерений, указанное в столбце 1 таблицы 7.3.5 (Max Value – положительное значение, Min Value – отрицательное значение).

7.3.5.6 Запустить генерацию сигнала нажатием клавиши "Run".

После установления показаний зафиксировать отсчет мультиметра. Он должен находиться в пределах допускаемых значений, указанных в столбце 5 таблицы 7.3.5.

7.3.5.7 Задавать в окне "DAQmx Generate" последовательно диапазоны, указанные в столбце 1 таблицы 7.3.5, и устанавливать пределы измерения на мультиметре, указанные в столбце 3 таблицы 7.3.5.

После установки нового диапазона переходить в окно "Create Analog Signal", вводить в поле "Step Setup", "Configuration" соответствующее установленному диапазону значение, указанное в столбце 2 таблицы 7.3.5, и переходить обратно в окно "DAQmx Generate".

После установления показаний фиксировать отсчеты мультиметра. Они должны находиться в пределах допускаемых значений, указанных в столбце 5 таблицы 7.3.5.

7.3.5.8 Остановить генерацию сигнала нажатием клавиши "Stop".

7.3.5.9 Пересоединить кабель на выход канала AO1.

7.3.5.10 В окне "DAQmx Generate" кликнуть правой кнопкой мыши на строке с номером канала в поле "Channel Settings". Выбрать опцию "Change Physical Channel", в появившемся списке выбрать канал ao1, и подтвердить выбор нажатием "OK".

7.3.5.11 Выполнить действия по пунктам 7.3.5.5 - 7.3.5.8 для канала АО1.

7.3.5.12 Закрыть окна "Create Analog Signal", "DAQmx Generate" с помощью правой клавиши мыши выбором опции "Delete".

7.3.5.13 Отсоединить кабель от поверяемого модуля.

Таблица 7.3.4 – Погрешность воспроизведения напряжения ЦАП на частоте 1 kHz (NI 4461)

| Диапазон,<br>V | Установленное<br>значение амплитуды<br>напряжения,<br>peak / rms | Предел<br>измерения<br>мультиметра | Измеренное<br>мультиметром<br>значение<br>напряжения, rms | Пределы допускаемых<br>значений, rms |
|----------------|------------------------------------------------------------------|------------------------------------|-----------------------------------------------------------|--------------------------------------|
| 1              | 2                                                                | 3                                  | 4                                                         | 5                                    |
| ±0.1           | 100 mV / 70.711 mV                                               | 500 mV                             |                                                           | (70.392 71.029) mV                   |
| ±1             | 1 V / 0.70711 V                                                  | 5 V                                |                                                           | (703.92 710.29) mV                   |
| ±10            | 10 V / 7.0711 V                                                  | 50 V                               |                                                           | (7.0392 7.1029) V                    |

# 7.3.6 Определение неравномерности амплитудно-частотной характеристики ЦАП (NI 4461)

7.3.6.1 Выбрать на мультиметре режим "ACV", предел измерения 5 V.

7.3.6.2 Используя адаптер BNC(m)-banana и кабель BNC(m,f), соединить выход канала AOO поверяемого модуля с входом мультиметра. Центральный проводник кабеля должен быть соединен с гнездом "HI" мультиметра, экран кабеля – с гнездом "LO" мультиметра.

7.3.6.3 В меню программы "LabVIEW Signal Express" нажать клавишу "Add Step" и выбрать "Create Signals" – "Create Analog Signal".

В поле "Step Setup", "Configuration" сделать установки:

1) Signal type: Sine wave; Repeated Signal

2) Offset: 0 V
3) Sampling Conditions
Sample rate (S/s): 200000 (200k)
Block size (samples): 200000 (200k)
4) Frequency: 1 kHz
5) Amplitude: 5 V

7.3.6.4 В меню программы "LabVIEW Signal Express" нажать клавишу "Add Step" и выбрать "Generate signals", "DAQmx Generate", "Analog Output", "Voltage".

В окне "Add Channels to Task" выбрать наименование модуля, номер канала ao0, и подтвердить выбор нажатием "ОК".

В поле "Step Setup" сделать установки:

1) Generation Mode: Continuous Samples

2) Voltage Output Setup – Signal Output Range: ввести диапазон ±10 V (Max Value – положительное значение, Min Value – отрицательное значение).

7.3.6.5 Запустить генерацию сигнала нажатием клавиши "Run".

После установления показаний зафиксировать отсчет мультиметра как U<sub>1</sub>.

7.3.6.6 Перейти в окно "Create Analog Signal" и в поле "Step Setup" установить частоту 20 kHz, после чего перейти обратно в окно "DAQmx Generate".

После установления показаний зафиксировать отсчет мультиметра как U<sub>20</sub>.

7.3.6.7 Перейти в окно "Create Analog Signal" и в поле "Step Setup" и установить частоту 92 kHz, после чего перейти обратно в окно "DAQmx Generate".

После установления показаний зафиксировать отсчет мультиметра как U92.

7.3.6.8 Остановить генерацию сигнала нажатием клавиши "Stop".

7.3.6.9 Рассчитать и записать в столбец 3 таблицы 7.3.6 значения δ<sub>F</sub> неравномерности АЧХ для каждой частоты по формуле

$$\delta_{\rm F} = \left[ \left( {{\rm U}_{\rm F}} - {{\rm U}_{\rm I}} \right) / {{\rm U}_{\rm I}} \right] \cdot 100 \ \%,$$

где U<sub>1</sub> - измеренное значение на частоте 1 kHz, U<sub>F</sub> - измеренное значение на частоте F.

7.3.6.10 Пересоединить кабель на выход канала AO1.

7.3.6.11 В окне "DAQmx Generate" кликнуть правой кнопкой мыши на строке с номером канала в поле "Channel Settings". Выбрать опцию "Change Physical Channel", в появившемся списке выбрать канал ao1, и подтвердить выбор нажатием "OK".

7.3.6.12 В поле Voltage Output Setup - Signal Output Range ввести диапазон ±10 V.

7.3.6.13 В окне "Create Analog Signal", Amplitude сделать установки:
Frequency: 1 kHz
Amplitude: Amplitude: 5 V
Перейти в окно "DAQmx Generate".

7.3.6.14 Выполнить действия по пунктам 7.3.6.5 - 7.3.6.9 для канала АО1.

7.3.6.15 Закрыть окна "Create Analog Signal", "DAQmx Generate" с помощью правой клавиши мыши выбором опции "Delete".

7.3.6.16 Отсоединить кабель от поверяемого модуля.

Таблица 7.3.6 – Неравномерность амплитудно-частотной характеристики ЦАП

| Частота, kHz | Измеренное значение<br>неравномерности АЧХ, % | Пределы допускаемых<br>значений, % (dB) |
|--------------|-----------------------------------------------|-----------------------------------------|
| 1            | 2                                             | 3                                       |
| 20           |                                               | ±0.1 % (±0.008 dB)                      |
| 92           |                                               | ±1.2 % (±0.1 dB)                        |

## 7.3.7 Определение погрешности измерения частоты

7.3.7.1 Установить калибратор в режим воспроизведения синусоидального напряжения, выход в положение "OFF", частоту 10 kHz и уровень 7 V rms.

7.3.7.2 Используя адаптер BNC(m)-banana, соединить вход канала AI0 поверяемого модуля с выходом калибратора.

Для модулей NI 4461, NI 4462 использовать кабель BNC(m,f).

Для модулей NI 4495, NI 4496, NI 4498 использовать кабель Infiniband - BNC(f).

Центральный проводник кабеля должен быть соединен с гнездом "HI" калибратора, экран кабеля – с гнездом "LO" калибратора.

7.3.7.3 В меню программы "LabVIEW Signal Express" нажать клавишу "Add Step" и выбрать "Acquire Signals" – "DAQmx Acquire" – "Analog Input" – " Voltage".

В окне "Add Channels to Task" выбрать наименование модуля, номер канала ai0, и подтвердить выбор нажатием "ОК".

7.3.7.4 В поле "Step Setup" сделать установки:

1) Voltage Input Setup – Signal Input Range: ввести ±10 V (Max Value – положительное значение, Min Value – отрицательное значение)

2) Timing Settings Rate (Hz): 200000 (200k) Samples to Read: 200000 (200k)

7.3.7.5 Нажать клавишу "Add Step" и далее выбрать "Analysis" – "Frequency-Domain Measurements" – "Tone Measurements".

7.3.7.6 Открыть окно "fundamental frequency" в левой части экрана, для чего выбрать номер канала ai0, и затем двойным щелчком открыть новое окно, в котором будут отображаться текущее, минимальное и максимальное значения измеряемой величины.

7.3.7.7 Перевести калибратор в положение "ON".

7.3.7.8 Нажать клавишу "Run" и зафиксировать отображаемое значение частоты "current value". Оно должно находиться в пределах допускаемых значений, указанных в столбце 3 таблицы 7.3.7.

| Таблица 7.3.7 – Погрешн                | юсть измерения частоты           |                                      |
|----------------------------------------|----------------------------------|--------------------------------------|
| Установленное значение<br>частоты, kHz | Измеренное значение частоты, kHz | Пределы допускаемых<br>значений, kHz |
| 1                                      | 2                                | 3                                    |
| первичная поверка N                    | I 4461, NI 4462                  |                                      |
| 10                                     |                                  | (9.99967 10.00033)                   |
| первичная поверка NI 4                 | 1495, NI 4496, NI 4498           |                                      |
| 10                                     |                                  | (9.99935 10.00065)                   |
| периодическая поверка                  |                                  |                                      |
| 10                                     |                                  | $10 \pm \Delta F$                    |
|                                        |                                  |                                      |

Данные расчета для периодической поверки:

 $\Delta F = F \cdot (\delta F + N \cdot \delta N)$ , где

δF = 28·10<sup>-6</sup> для NI 4461, NI 4462

δF = 60·10<sup>-6</sup> для NI 4495, NI 4496, NI 4498

 $\delta N = 5 \cdot 10^{-6}$ 

N – округленное в большую сторону до целого числа количество лет после выпуска модуля из производства или заводской подстройки.

## 8 ОФОРМЛЕНИЕ РЕЗУЛЬТАТОВ ПОВЕРКИ

# 8.1 Протокол поверки

По завершении поверки оформляется протокол поверки в произвольной форме. В протоколе разрешается привести качественные результаты измерений о соответствии допускаемым значениям без указания измеренных числовых значений величин.

Допускается привести результаты поверки на обратной стороне свидетельства о поверке.

### 8.2 Свидетельство о поверке и знак поверки

При положительных результатах поверки выдается свидетельство о поверке и наносится знак поверки в соответствии с Приказом Минпромторга России № 1815 от 02.07.2015 г.

#### 8.3 Извещение о непригодности

При отрицательных результатах поверки, выявленных при внешнем осмотре, опробовании или выполнении операций поверки, выдается извещение о непригодности в соответствии с Приказом Минпромторга России № 1815 от 02.07.2015 г.

стр. 15 из 15